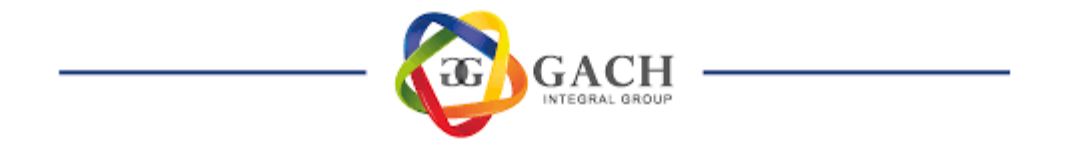

# MANUAL DE USO DE ACAMSYS -ESTUDIANTES Universidad de San José

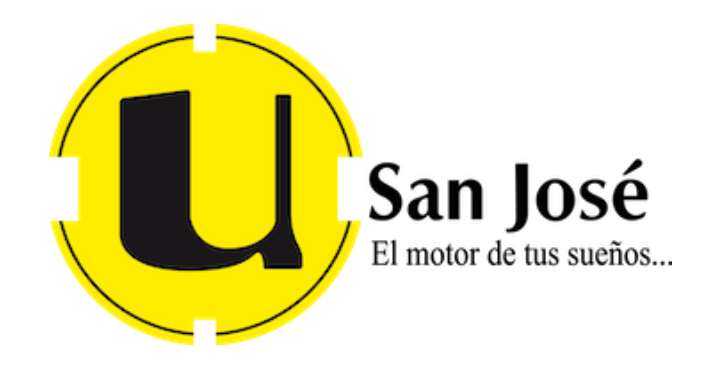

GRUPO GACH - DEPARTAMENTO DE TECNOLOGÍA

## Manual para realizar la matrícula y el pago en línea 2023

Nos dirigimos a la direccion: <u>https://usj.acamsys.com/student/login</u>

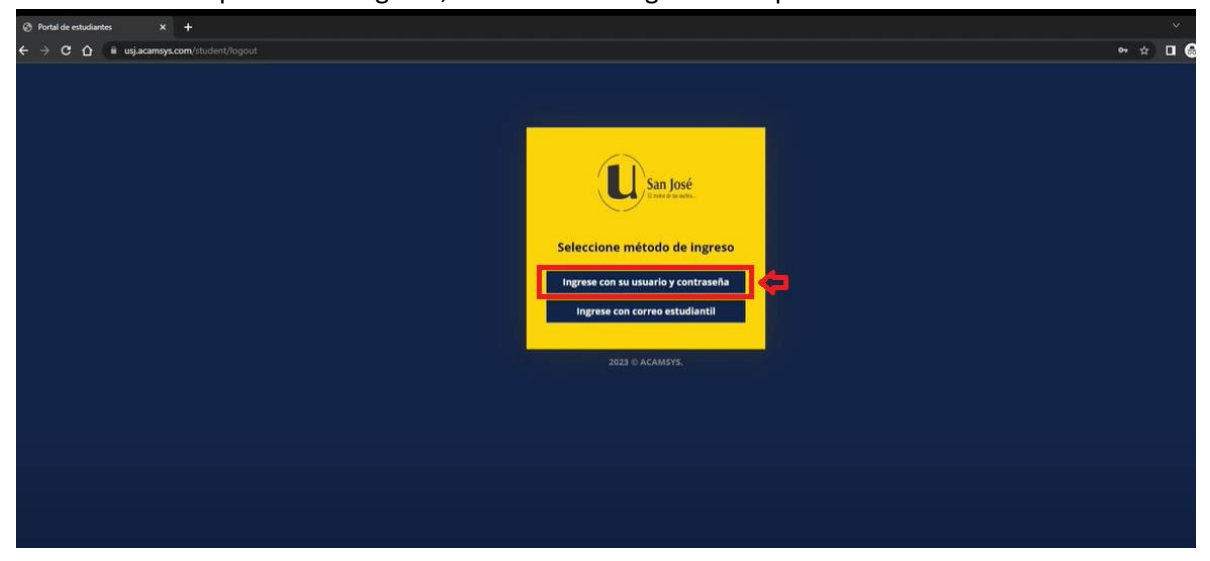

Nos muestra 2 opciones de ingreso, en este caso elegiremos la primera.

Ingresamos los datos: usuario y contraseña y damos clic en Entrar

| Ø Portal de estudiantes x +              |                       |
|------------------------------------------|-----------------------|
| ← → C ☆ 🔒 usj.acamsys.com/student/logout |                       |
|                                          |                       |
|                                          |                       |
|                                          |                       |
|                                          |                       |
|                                          |                       |
|                                          | San José              |
|                                          |                       |
|                                          |                       |
|                                          | Portal de estudiantes |
|                                          | 123456789             |
|                                          |                       |
|                                          |                       |
|                                          | Entrar                |
|                                          | ¿Olvidaste tu clave?  |
|                                          | Horarios              |
|                                          |                       |
|                                          | Volver                |
|                                          |                       |
|                                          | 2023 © ACAM5Y5.       |
|                                          |                       |
|                                          |                       |
|                                          |                       |
|                                          |                       |

GRUPO GACH - DEPARTAMENTO DE TECNOLOGÍA

Nos vamos a registro, seleccionamos el campus (Sede Virtual) y el plan de estudios.

| <ul> <li>Portal de estudiantes</li> </ul> | × +                  |                                                                            |          |
|-------------------------------------------|----------------------|----------------------------------------------------------------------------|----------|
| ← → C ☆ 🗎 usj.acam                        | sys.com/student/home |                                                                            | \$       |
|                                           |                      |                                                                            | <b>Q</b> |
|                                           | 😢 🔤 Universidad San  | José                                                                       |          |
| Ĝ Inicio                                  |                      |                                                                            |          |
| 🕄 Registro                                | Campus               | Sado Virtual                                                               |          |
| ⊘ Notas                                   | campus               | Serve Autom                                                                | · 🗘      |
| 🖽 Cajas                                   | Planes de Estudio    | BACHILLERATO EN ADMINISTRACION DE EMPRESAS CON ENFASIS EN BANCA Y FINANZAS |          |
| I Financiamiento                          |                      |                                                                            |          |
| 🖬 Facturas                                |                      | N                                                                          |          |
| Contenidos                                |                      | La.                                                                        |          |
| C Entregas                                |                      |                                                                            |          |
| 0 Detalle de Matricula                    |                      |                                                                            |          |
| 🕼 Retiros                                 |                      |                                                                            |          |
| Solicitud de<br>Documentos                |                      |                                                                            |          |
| 📥 Perfil                                  |                      |                                                                            |          |

Luego elegimos el periodo a actual, y se nos muestran las asignaturas a cursar (todas las que tienen un reloj en la seccion de horarios estan disponibles), elegimos la que pensamos o nos interesa matricular dandole clic como se muestra en la siguiente imagen.

|        | Planes de Estudio | BACHILLERATO EN ADMINISTRACION DE EMPRESAS CON ENFASIS EN BANCA Y FINANZAS | ~        |          |
|--------|-------------------|----------------------------------------------------------------------------|----------|----------|
|        | Período           | II Cuatrimestral 2023                                                      | 4        |          |
| Código |                   | Nombre de la Asignatura                                                    | Créditos | Horarios |
|        |                   | PRIMER                                                                     |          |          |
| BA-02  |                   | Matemática I                                                               | 4        | •        |
| BA-03  |                   | Contabilidad I                                                             | 4        | 8        |
| BA-04  |                   | Fundamentos de Computación                                                 | 4        | 盦        |
| TEC-99 |                   | Taller Comunicación Oral y Escrita                                         | 2        | 8        |
| BA-01  |                   | Introducción a la Administración                                           | 4        |          |
|        |                   | SEGUNDO                                                                    |          |          |
| BA-05  |                   | Matemática II                                                              | 4        | Ø        |
| BA-06  |                   | Contabilidad II                                                            | 4        |          |
| BA-07  |                   | Introducción a la Lógica                                                   | 4        | o        |
| BA-08  |                   | Economía I                                                                 | 4        | ٥        |
|        |                   | TERCER                                                                     |          |          |
| BA-09  |                   | Contabilidad III                                                           | 4        | •        |
| BA-10  |                   | Paquetes de Programación                                                   | 4        |          |
| BA-11  |                   | Economía II                                                                | 4        |          |
| BA-12  |                   | Matemática Financiera                                                      | 4        | 8        |
|        |                   | CUARTO                                                                     |          |          |
| BA-13  |                   | Administración II                                                          | 4        |          |

Se nos muestra los horarios disponibles para esa asignatura, así como la capacidad del curso, lo seleccionamos dándole en la X y listo esta cambia a un check.

|         | Planes de Estudio | BACHILLERATO EN ADMINISTRACION DE EMPRESAS CON ENFASIS EN BANCA Y FINANZAS | 2                      |                 |
|---------|-------------------|----------------------------------------------------------------------------|------------------------|-----------------|
|         | Período           | II Cuatrimestral 2023                                                      | ~                      |                 |
|         |                   |                                                                            |                        |                 |
| arios D | isponibles:       | Introducción a la Administración                                           |                        | Co              |
| arios D | isponibles:       | Introducción a la Administración<br>Horarlo                                | Capacidad/Matriculados | Ce<br>Seleccion |

#### Verificamos que tenga el check y cerramos la ventana

| lorarios D | oisponibles | Introducción a la Administración    |                        | Cerrart      |
|------------|-------------|-------------------------------------|------------------------|--------------|
| Grupo      | Modalidad   | Horario                             | Capacidad/Matriculados | Seleccionar  |
| 1          | Virtual     | L 19:45 PM - 22:00 PM [sin asignar] | 25/11                  | $\bigcirc^1$ |

Para visualizar el resumen de la pre-matricula, le damos clic en Detalle de Inscripción como se muestra en la imagen.

| G-Pre-Ma | triculado Ø-Horarios | tisponibles 🔒 No poede matricular 🖌 🗸 Cursando 🚊 Aprobado                  |          | Caja Ostalia de Inscripción |
|----------|----------------------|----------------------------------------------------------------------------|----------|-----------------------------|
|          | Campus               | Sede Virtual                                                               | -        | $\sim$                      |
|          | Planes de Estudio    | BACHILLERATO EN ADMINISTRACION DE EMPRESAS CON ENFASIS EN BANCA Y FINANZAS | v        |                             |
|          | Período              | II Cuatrimestral 2023                                                      | ~        |                             |
| Código   |                      | Nombre de la Asignatura                                                    | Créditos | Horarios                    |
|          |                      | PRIMER                                                                     |          |                             |
| BA-02    |                      | Matemática I                                                               | 4        | <u>ه</u>                    |
| BA-03    |                      | Contabilidad I                                                             | 4        |                             |
| BA-04    |                      | Fundamentos de Computación                                                 | 4        | <b>m</b>                    |
| TEC-99   |                      | Taller Comunicación Oral y Escrita                                         | 2        |                             |
| BA-01    |                      | Introducción a la Administración                                           | 4        |                             |

Nos abre una ventana con el resumen de la pre-matricula (si todo está bien cerramos en la X)

| omenci | at de Materias<br>atura: L: Lunes, K: Martes, M: Miércoles, J | : Jueves | , V: Viernes, S: Sábado, D: D          | omingo            | In        | forme de Matricula/i                                                                         | Pre-Matricula |
|--------|---------------------------------------------------------------|----------|----------------------------------------|-------------------|-----------|----------------------------------------------------------------------------------------------|---------------|
| Código | Nombre de la Asignatura                                       |          | Horario/aula                           | Profesor          | Capacidad | Plan de Estudio                                                                              | Matriculad    |
| BA-01  | Introducción a la Administración                              |          | L 19:45 PM - 22:00 PM<br>[sin asignar] | ALEJANDRA HERRERA | 25        | BACHILLERATO<br>EN<br>ADMINISTRACION<br>DE EMPRESAS<br>CON ENFASIS EN<br>BANCA Y<br>FINANZAS | ×             |
| 3A-03  | Contabilidad I                                                |          | M 19:45 PM - 22:00 PM<br>[sin asignar] | ALLEN MORALES     | 25        | BACHILLERATO<br>EN<br>ADMINISTRACION<br>DE EMPRESAS<br>CON ENFASIS EN<br>BANCA Y<br>FINANZAS | ×             |
| EC-99  | Taller Comunicación Oral y Escrita                            | 4        | V 17:15 PM - 19:30 PM<br>[sin asignar] | ELKY CAMARENO     | 25        | BACHILLERATO<br>EN<br>ADMINISTRACION<br>DE EMPRESAS<br>CON ENFASIS EN<br>BANCA Y<br>FINANZAS | ×             |

Para realizar el pago le damos clic en Cajas.

| Portal de estudiantes X    | +                  |                                   |                                |         |          |                               |      |
|----------------------------|--------------------|-----------------------------------|--------------------------------|---------|----------|-------------------------------|------|
| ← → C ☆ 🖬 usj.acamsys      | s.com/student/home | 1                                 |                                |         |          |                               | *    |
|                            |                    |                                   |                                |         |          |                               | Ø    |
| <b></b>                    | 😃 Unive            | ersidad San José                  |                                |         |          |                               | 6    |
| 🛱 Inicio                   | Portal de E        | studiantes                        |                                |         |          |                               |      |
| 😂 Registro                 |                    |                                   |                                |         |          |                               |      |
| ⊘ Notas                    | Seleccione un P    | lan de Estudios                   | ON ENERGIC EN BANCA V EINANZAR |         |          |                               |      |
| 🖽 Cajas                    | BACHILLERAI        | O EN ADMINISTRACIÓN DE EMPRESAS C | ON ENFASIS EN BANCA T FINANZAS |         |          |                               |      |
| Einanciamiento             |                    |                                   |                                |         |          |                               |      |
| 📾 Facturas                 |                    | Información                       | del Estudiante                 |         |          | Progreso del Plan de Estudios |      |
| C Contenidos               | Usuario            | Correo Personal                   | Correo Institucional           |         |          |                               |      |
| C Entregas                 | 123456789          | AACUNA@GRUPOGACH.COM              | 123456789@estudiantesgach.     | om      |          |                               |      |
| O Detaile de Matricula     |                    |                                   |                                |         |          | 4%                            |      |
| C Retiros                  |                    |                                   |                                |         |          |                               |      |
| Solicitud de<br>Documentos |                    | Saido dei Fi                      | nanciamiento                   |         |          |                               |      |
| 📥 Perfil                   |                    |                                   |                                |         |          | Ver Notas                     |      |
|                            |                    |                                   |                                | Horario | 5        |                               |      |
|                            | Campus             | Nombre de la Asignatura           |                                | Horario | Profesor | Correo Institucional          | Peri |

#### Nos muestra los términos y condiciones y le damos Aceptar

Términos y Condiciones

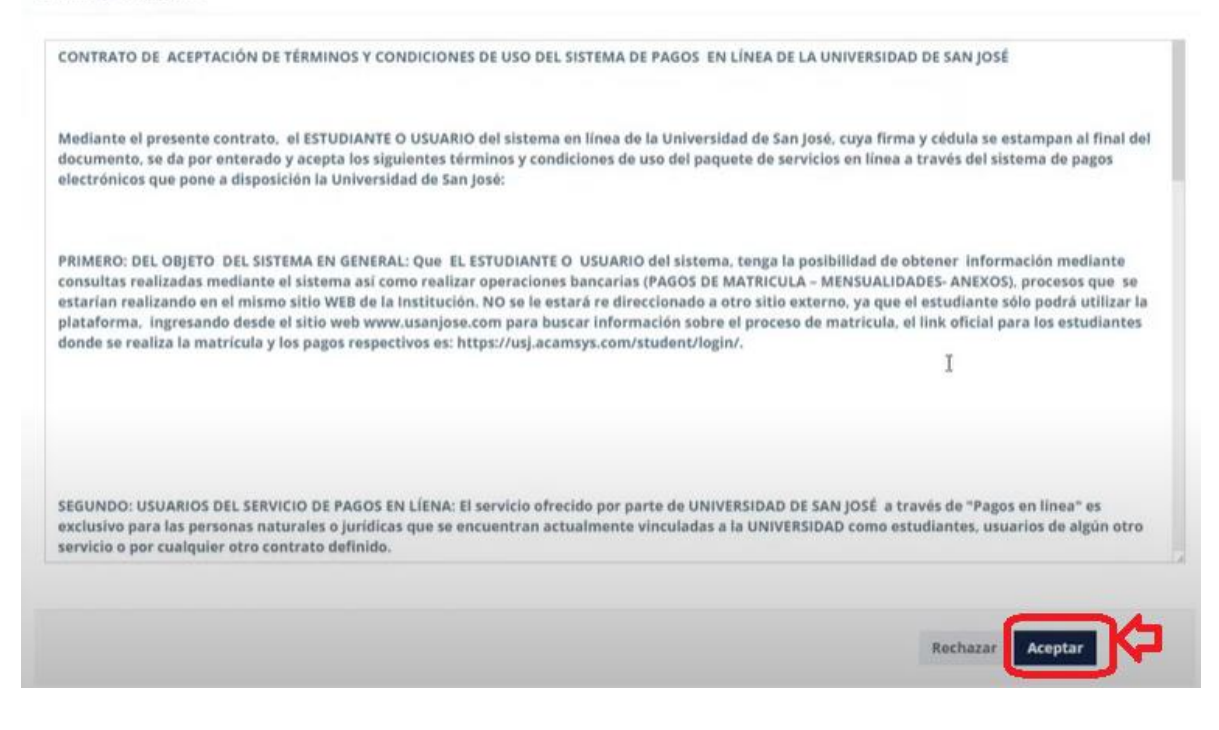

Se nos muestra detalles como el financiamiento (el cual lo puedes cambiar dándole en el botón cambiar), el precio de cada una de las materias y las becas, descuento o beneficios que tiene el estudiante, si todo está bien le damos clic en Siguiente.

| Financiamiento                     | FINANCIAMIENTO 4X4 | Cambiar             |           |                     |                |               |         |
|------------------------------------|--------------------|---------------------|-----------|---------------------|----------------|---------------|---------|
| argos                              |                    |                     |           |                     |                |               |         |
| Descripción                        | Monto              | Beca                | Descuento | Financiamiento      | Impuesto       | Total a pagar | Elimina |
| MATRICULA                          | ¢69781.13          | c10467.17 (15.00 %) | c0.00     | ¢44485.47 (75.00 %) | c0.00 (0.00 %) | ¢14828.49     | ×       |
| USO DE HERRAMIENTAS TECNOLOGICAS   | c4500.00           | ¢0.00               | c0.00     | c0.00               | c0.00 (0.00 %) | ¢4500.00      | ×       |
| Contabilidad I                     | c83974.80          | c8397.48 (10.00 %)  | c0.00     | c56682.99 (75.00 %) | c0.00 (0.00 %) | ¢18894.33     | ×       |
| Faller Comunicación Oral y Escrita | ¢83974.80          | c8397.48 (10.00 %)  | c0.00     | c56682.99 (75.00 %) | c0.00 (0.00 %) | ¢18894.33     | ×       |
| Introducción a la Administración   | ¢83974.80          | c8397.48 (10.00 %)  | ¢0.00     | c56682.99 (75.00 %) | c0.00 (0.00 %) | c18894.33     | ×       |
| Total General                      | c326205.53         | ¢35659.61           | c0.00     | c214534.44          | c0.00          | ¢76011.48     |         |

💵 Universidad San José

**Nota**: Si el estudiante quiere pagar de **contado**, solo le da clic en desactivar financiamiento (solo en dicho caso).

| nformación de Financiami  | ento                   |         |
|---------------------------|------------------------|---------|
| inanciamiento             | *FINANCIAMIENTO 75% CQ | Cambiar |
| Desactivar Financiamiento |                        |         |

Y le damos clic en **SÍ**.

| Información                                                                 |                     |
|-----------------------------------------------------------------------------|---------------------|
| ¿Está seguro que desea desactivar el financiamiento y p<br>rubros de cajas? | agar de contado los |
|                                                                             | No Si               |

Nos muestra el total a pagar y le damos clic en pagar con.

| Factura            |                  |
|--------------------|------------------|
| Factura a Nombre d | USANJOSE USJ     |
| Número de Factura  | 74323            |
| Total a Paga       | ¢279209.31       |
|                    | Anular Pagar con |

### Elegimos Visa-MasterCard

| Pagar con   | -       |
|-------------|---------|
| Visa - Mast | ercinid |

Observamos los datos del dueño de la tarjeta (si es la primera vez los ingresamos), y le damos enviar

| Apellido(s) en la tarjeta APELLIDO<br>Email soporte@usanjosecr.com |   |
|--------------------------------------------------------------------|---|
| Email soporte@usanjosecr.com                                       |   |
|                                                                    |   |
| País Costa Rica                                                    | ¥ |
| Provincia/Estado San Jose                                          |   |
| Cantón/Ciudad Desamparados                                         |   |
| Dirección 100 sur de la Iglesia Católica                           |   |

El sitio nos envia a la pagina del banco, en donde digitamos los datos de la tarjeta y le damos clic en **pagar**.

| como quieres pagai :                       | Datos de la Compra                | PCIDSS                                                                                              |
|--------------------------------------------|-----------------------------------|----------------------------------------------------------------------------------------------------|
| Tarjeta                                    | Nº de Orden:<br>000050590         |                                                                                                    |
| Número de la tarjeta:                      |                                   | Está en un entorno seguro                                                                           |
| VISA 🌒                                     | Comercio:<br>UNIVERSIDAD SAN JOSE | Este sitio cumple con lo<br>estándares de seguridad de l                                            |
| Fecha de Expiración:                       | Producto:<br>Pago factura - USJ   | industria de medios de pago PCI<br>DSS para proteger su información<br>personal y la de su tarjeta. |
| Mes. * Año *                               |                                   | Revise en su página el símbolo de<br>candado (SSL) que garantiza l                                  |
| Código de Seguridad:                       | Monto.c 279209.31                 | autenticidad de nuestro servici<br>de pago.                                                         |
| •                                          | 1 Regresar al comercio            | 1 ROUSER                                                                                            |
| NOMBRE DEL DUEÑO DE LA TARJETA<br>APELLIDO | 🔁 Regresar a medios de pago       | Powered by Alignet                                                                                  |
| Pagar                                      | <b>k</b> ⇒                        |                                                                                                    |

**Nota:** Es importante que este paroceso no tarde más de 3 minutos, ya el sistema por temas de seguridad bloqueara la transaccion y si pasa esto tienes que esperar de 30-40 minutos para que se efectue dicha transacción.

Anexo link video explicativo: <u>https://www.youtube.com/watch?v=B1HAmEhCGQM</u>